## **HIKVISIO**N

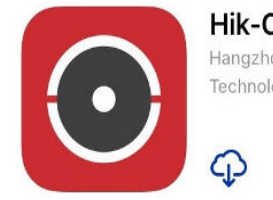

47\*\*\*\*

### Hik-Connect

Hangzhou Hikvision Digital Technology Co., Ltd.

4 +

ςŢ

Step 1: Download Hik-Connect on Apple Store or Google Play Store

| ÷      | Register                           |
|--------|------------------------------------|
|        | Register by Mobile<br>Phone Number |
|        | Register by Email Address          |
| Read a | nd Agree                           |

Step 4: Tick the "Read and Agree" box first, then you can either sign up with your phone number or email address

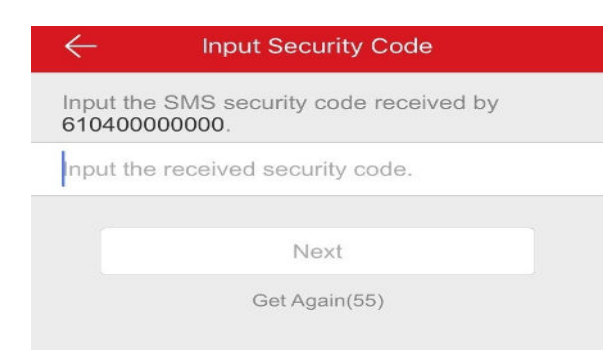

Step 7: Enter the 4-digit code sent via message or email, tap "Next"

#### **Hikvision Mobile P2P guide**

- Initial Setup -

| Australia  | $\checkmark$ |
|------------|--------------|
| Austria    |              |
| Azerbaijan |              |

**Step 2**: Tap "choose your country/region", Select "Australia" and tap it, then tap " $\sqrt{}$ "

| Australia  | ✓ K    |
|------------|--------|
| Austria    | 0<br>P |
|            | Q<br>R |
| Azerbaijan | S      |

**Step 5:** Tap "choose your country/region", Find "Australia" and tap it, then tap " $\sqrt{}$ "

| <u>Username</u> |        |  |
|-----------------|--------|--|
|                 |        |  |
|                 |        |  |
|                 |        |  |
|                 |        |  |
| Australia       |        |  |
|                 | Finish |  |
|                 | , mish |  |

Step 8: Set your preferred unique username and strong password (Minimum 6 characters with combinations of letters, numbers and symbols). Tap "Finish"

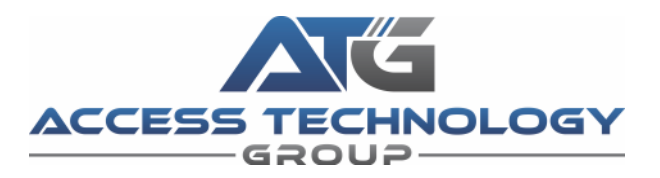

| Forgot Pass |  |
|-------------|--|
| Forgot Pass |  |

Step 3: Tap "Register"

| ← Mobile Phone N   | umber         |
|--------------------|---------------|
| 61                 | Country/Regio |
| 040000000          | 8             |
| Example:1234567890 |               |
| Get Security C     | ode           |
|                    |               |

Step 6: Enter your phone number / email address, tap "Get Security Code"

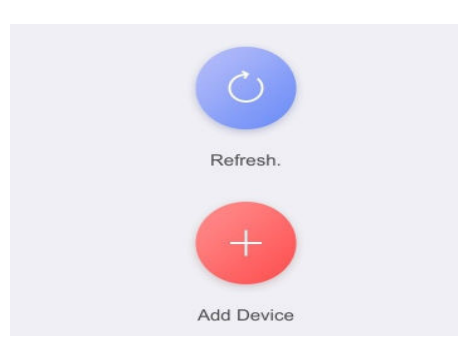

Step 9: Once logged in, Tap "Add Device" The phone camera should turn on

# **HIKVISIO**N

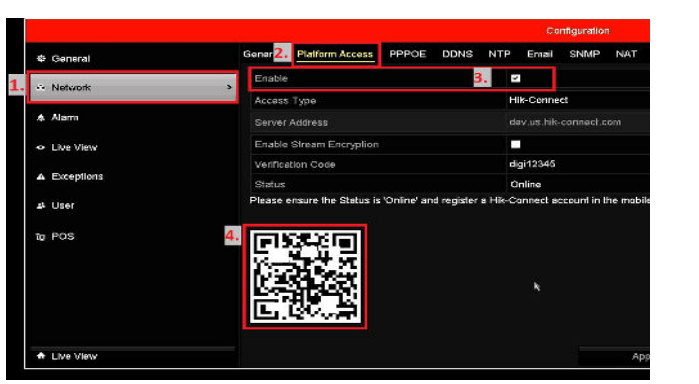

Step 10: Right click on NVR > Menu > Configuration > Network > Platform Access > tick "Enable" for Hik-Connect, tick the box, click OK > Apply. Scan the QR code shown on the monitor

### **Hikvision Mobile P2P guide**

#### - Adding device -

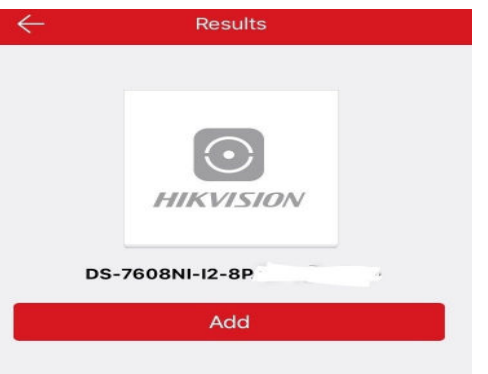

Step 11: Device name will show on the app, click "Add"

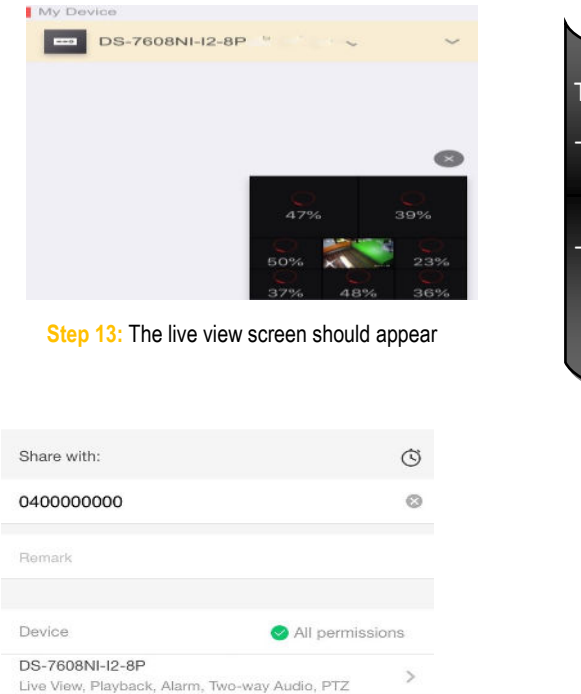

Step 15: Enter the registered email address or phone number to share, tick "All permissions", tap "Save"

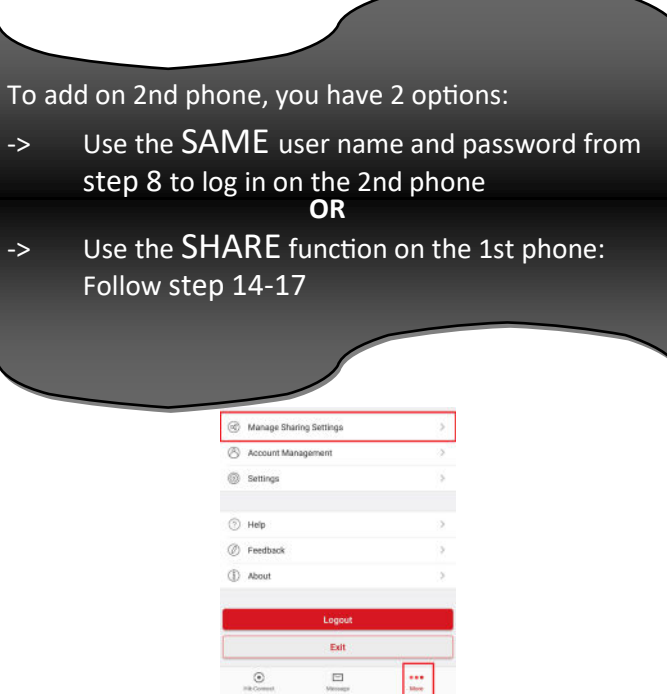

Step 16: In the 2nd phone, log in to Hik-Connect, then tap "Refresh", the device would show up automatically

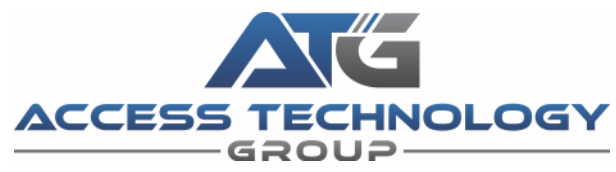

| directly conne  | Finish                               |   |
|-----------------|--------------------------------------|---|
| After setting t | he parameters above, the system will |   |
| 1.000000000     | The password cannot be empty.        |   |
| Password        |                                      | Ø |
| User Name       | admin                                | 0 |
| Number          |                                      |   |

Step 12: Enter the recorders username & password

Click "Finish"

| My Devi | ce                      |       |              |         |          |
|---------|-------------------------|-------|--------------|---------|----------|
|         | DS-7608NI-I2-8P(1190270 | )     | $\leftarrow$ | <u></u> | ^        |
|         |                         |       |              | Share   | Settings |
|         |                         |       | ~            | ®       |          |
|         |                         |       |              |         |          |
| Step 1  | 4: Swipe left on the de | evice | e nam        | e. Sha  | re the   |

device by tapping the share button

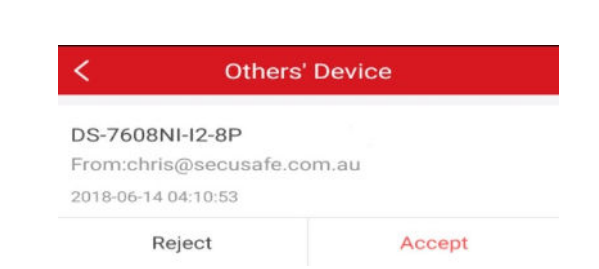

Step 17: In the 2nd phone, accept the share request, and you will be able to view the recorder